## Export your D2L Calendar to another Calendar Application

Last Modified on 01/27/2023 1:16 pm CST

You can export your **D2L Calendar** to another application, such as **Google** 

**Calendar** or **Microsoft Outlook**. To do this, copy a link from your **Calendar** that you can add to your calendar application. This can be useful for viewing your calendar on your smartphone, for instance.

## **Sharing your D2L Calendar**

- 1. Open your **D2L Calendar**. For how to access your D2L Calendar, see the D2L Course Calendar Basics (https://vtac.lonestar.edu/help/d2l-course-calendar-basics) article.
- 2. On your **Calendar**, click the **[Settings]** button.

| COLLEGE Sandbox                                        |                       |       | $\square$ | ¢,      | ſ,      | :       |         |       | ŝ   |
|--------------------------------------------------------|-----------------------|-------|-----------|---------|---------|---------|---------|-------|-----|
| Course Management - Content Grades Course Activities - | Collaboration 🗸 VTA   | AC Su | oport .   | Ally Co | ourse l | Report  |         |       |     |
| Agenda Day Week Month List                             |                       | 8     | Print     | 🛟 Setti | ngs     | Se      | arch Ev | rents | Q,  |
| Today and tomorrow                                     | All Calendars ( 1 ) 🥆 | •     | <         |         | Jai     | nuary 2 | 023     |       | >   |
| Create Event Set Dates Import Events                   | Course Category       |       | Sun       | Mon     | Tue     | Wed     | Thu     | Fri   | Sat |
|                                                        | course catagory       |       | 1         | 2       | 3       | 4       | 5       | 6     | 7   |
| No events scheduled                                    |                       |       | 8         | 9       | 10      | 11      | 12      | 13    | 14  |
|                                                        |                       |       | 15        | 16      | 17      | 18      | 19      | 20    | 21  |
|                                                        |                       |       | 22        | 23      | 24      | 25      | 26      | 27    | 28  |
|                                                        |                       |       | 29        | 30      | 31      | 1       | 2       | 3     | 4   |
|                                                        |                       |       |           |         |         |         |         |       |     |
|                                                        |                       |       | Tas       | ks 、    | /       |         |         |       |     |
|                                                        |                       |       | Add       | a task  |         |         |         |       |     |

3. In the Calendar Settings Menu, click the [Enable Calendar Feeds] checkbox. Click [Save].

| Settings ×                                                                                      |
|-------------------------------------------------------------------------------------------------|
| Calendar Options                                                                                |
| Core Hours                                                                                      |
| 8:00 AM v to 5:00 PM v<br>Show weekends                                                         |
| Default Event Duration                                                                          |
| Calendar Feeds                                                                                  |
| This enables a private address that can be used to subscribe to your calendars via an iCal feed |
| Tasks Options                                                                                   |
| Completed Tasks                                                                                 |
| Hide completed tasks ~                                                                          |
| Upcoming Tasks Default Duration                                                                 |
| Save Cancel                                                                                     |

4. The [Subscribe] button will now appear on the Calendar. Click [Subscribe].

| College Sandbox                                                   |                   |          | ¢,       | <u> </u> |          |            |       | ŝ           |
|-------------------------------------------------------------------|-------------------|----------|----------|----------|----------|------------|-------|-------------|
| Course Management - Content Grades Course Activities - Collaborat | tion 🗸 VTAC Su    | pport .  | Ally Co  | ourse l  | Report   |            |       |             |
| Agenda Day Week Month List                                        | 🔒 Print 🛛 🔅 Sett  | ings 7   | Y Subsci | ribe     | Se       | arch Ev    | rents | ٩           |
| All C Create Event Set Dates Import Events                        | Calendars ( 1 ) 🗸 | <b>(</b> | Mon      | Ja       | nuary 20 | 023<br>Thu | Eri   | <b>&gt;</b> |
| Date Course                                                       | Category          | 1        | 2        | 3        | 4        | 5          | 6     | 5at<br>7    |
| No events scheduled                                               |                   | 8        | 9        | 10       | 11       | 12         | 13    | 14          |
|                                                                   |                   | 15       | 16       | 17       | 18       | 19         | 20    | 21          |
|                                                                   |                   | 22       | 23       | 24       | 25       | 26         | 27    | 28          |
|                                                                   |                   | 29       | 30       | 31       | 1        | 2          | 3     | 4           |

5. Choose what you want the external calendar to show under Calendar Subscriptions. You can select All Calendars and Tasks, Tasks Only, LSCS or one of your courses. Then copy the provided URL and paste it into the application you would like to share your Calendar with.

**NOTE:** Your other calendar application needs to support iCal links.

| All Calenda                                     | ars and Task: v                                                           |                                                          |
|-------------------------------------------------|---------------------------------------------------------------------------|----------------------------------------------------------|
| Copy and pasi<br>application to<br>calendar(s). | te the following U<br>subscribe to even                                   | J<br>RL into any external calenda<br>ts for the selected |
| https://d2Ll/                                   | onestar.edu/d2l/le                                                        | /calendar/feed/user/feed i                               |
| cc2tokon=c                                      | od9hncwnwan2f                                                             | 7d24c                                                    |
| cs?token=a8                                     | Bed8bpcwnwap3fs                                                           | s7d26c                                                   |
| cs?token=a8                                     | Bed8bpcwnwap3fs<br>Reset                                                  | s7d26c                                                   |
| Cos?token=a8                                    | Bed8bpcwnwap3fs<br>Reset<br>button generates a new<br>have subscribed to. | v private address and invalidates any                    |

6. You can also download the contents for offline use. Click **[Download]**. You can open the **.ics** file with most calendar applications.

**NOTE:** Any changes in the **Calendar** made after downloading will not be automatically entered.

| e the following UF subscribe to event      | RL into any external calendar<br>ts for the selected                                                                                         |
|--------------------------------------------|----------------------------------------------------------------------------------------------------|
| onestar.edu/d2l/le                         | /calendar/feed/user/feed.i<br>7d26c                                                                                                    |
|                                            |                                                                                                    |
| Reset                                      |                                                                                                    |
| button generates a new have subscribed to. | private address and invalidates any                                                                                                    |
|                                            |                                                                                                    |
|                                            | te the following UF<br>subscribe to event<br>onestar.edu/d2l/le<br>ded8bpcwnwap3fs<br>Reset<br>button generates a new<br>have subscribed to. |

To add the provided **URL** in an external application, you need to find the option in that application that allows you to add calendars. From there, you can add calendars from external sources such as D2L.

**NOTE:** If you copy and paste the link, you are subscribing to (parts of) the **D2L Calendar**. This means that updates are automatically synced to your **Calendar**. By clicking **[Download]**, you are importing the calendar as it is at that particular moment. You will not receive any updates after the time of downloading.